基于遥感的珠江口海岸线变迁与海岸带土地利用类型变化分析

## 1、工作区概况

工作区为珠江口,西起珠海市香洲区滨海公园,东到深圳市南山区小南山公园,包括珠海市香洲区、中山市、广州市南沙区、东莞市、深圳市宝安区、南山区。

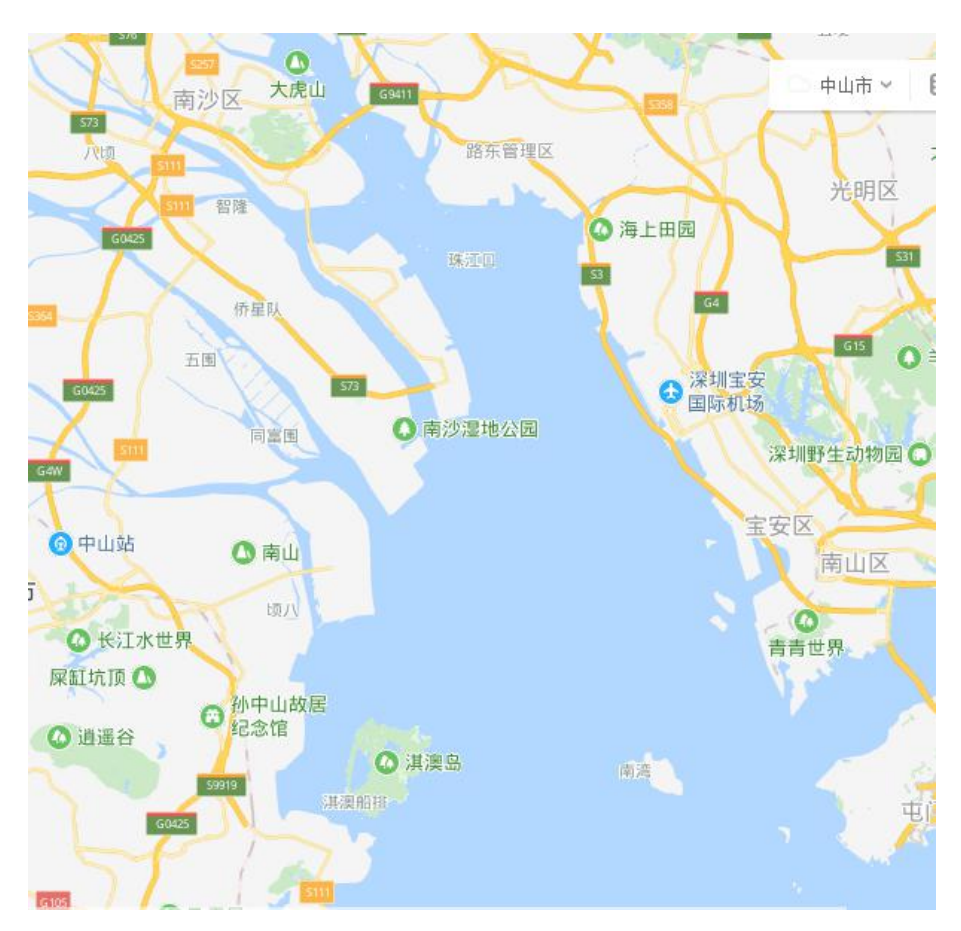

图1工作区位置

# 2、工作方法

主要工作流程为:确定工作区范围、数据收集、数据预处理、海岸带土地利 用变化分析、海岸线变迁分析。具体技术路线如图2所示。

## 2.1 确定工作区范围

参考多个文献资料,最终确定工作区范围为珠江口海岸线两侧各 10 公里。 海岸线来源于 2015 年的全国县级行政区矢量图。

# 2.2 数据收集

从地理空间云下载 1995、2005、2015 年的遥感影像。

收集全国 2015 年的全国县级行政区矢量图。

从广东省和各地级市、县区统计局网站收集统计年鉴、国民经济和社会发展 公报。

#### 2.3 数据预处理

### 2.3.1 工作区矢量数据预处理

在 ArcMap 中进行工作区矢量数据的预处理。

(1)提取工作区海岸界线:首先根据工作区位置,从 2015年全国行政区矢量文件中提取出相关的县级行政区区文件,然后将其转换为线文件,再删除多余的线文件,只保留海岸界线,最后进行投影变换,将其坐标系转换为与影像一致。

(2)生成工作区裁剪:以工作区海岸界线为基础,利用缓冲区分析,确定 海岸界线两侧 10 公里为功工作区范围,并进行适当的整饰。

#### 2.3.2 影像数据预处理

在 ENVI 软件中,进行影像数据预处理。

(1)几何校正: 1995 年的影像位置有偏差,2005 和 2015 年的没有问题, 所以要以 2005 年的为基准,进行几何校正。

(2)波段组合:将 1995、2005 年的影像 1-5、7 波段进行组合,2015 年的是 2-6、7 波段组合。

(3)影像裁剪:用工作区矢量文件裁剪组合后的影像。

#### 2.3.3 统计数据预处理

主要是进行格式整理,将图片格式的数据进行电子信息化,转换成 Excel 表格。

#### 2.4 海岸带土地利用类型变化分析

海岸带土地利用类型变化分析, 1-2 步在 ENVI 中操作, 第 3 步在 ArcMap 中进行。

(1)监督分类:参照土地利用分类系统,设置绿地、水体和建设用地3类地物,建立解译标志。然后建立训练样区,采用最大似然法进行监督分类,然后进行精度评价和分类后处理(去掉细碎图斑)。

(2) 变化检测:利用变化检测工作,依次 1995-2005、2005-2015、1995-2015 的土地利用变化情况对比,生成土地利用变化矩阵。 (3)制图输出:将各年度的土地利用类型分类结果、变化检测的结果转成 矢量文件导出,到 ArcMap 中成图输出。

(4) 统计分析:根据土地利用类型变化矩阵,分析工作区土地利用类型 20 年的变化情况,并结合统计年鉴等资料,分析产生变化的原因。

#### 2.5 海岸线变迁分析

海岸线提取,直接在 ArcMap 采用人机交互解译的方式进行。

(1)人机交互解译:依次将裁剪后的 1995、2005、2015 年的影像导入 ArcMap,按照 5、4、3(2015 年为 6、5、4)波段显示,新建工作区线文件,然后利用矢量绘制工具,勾绘各年度的海岸线。

(2)制图输出:分别制作各年度的海岸线分布图;然后将各年度的海岸线叠加显示,分别用不同的颜色表示,制作海岸线变迁分析图。

(3) 统计分析: 计算各年度海岸线的长度,统计长度、位置的变化,并结 合统计年鉴等资料,分析产生变化的原因。

## 3、操作过程

#### 3.1 数据预处理

### 3.1.1 工作区矢量数据预处理

根据 2015 年全国县级行政区矢量文件,提取珠江口的海岸界线,作为工作 区的基础界线(图 2)。

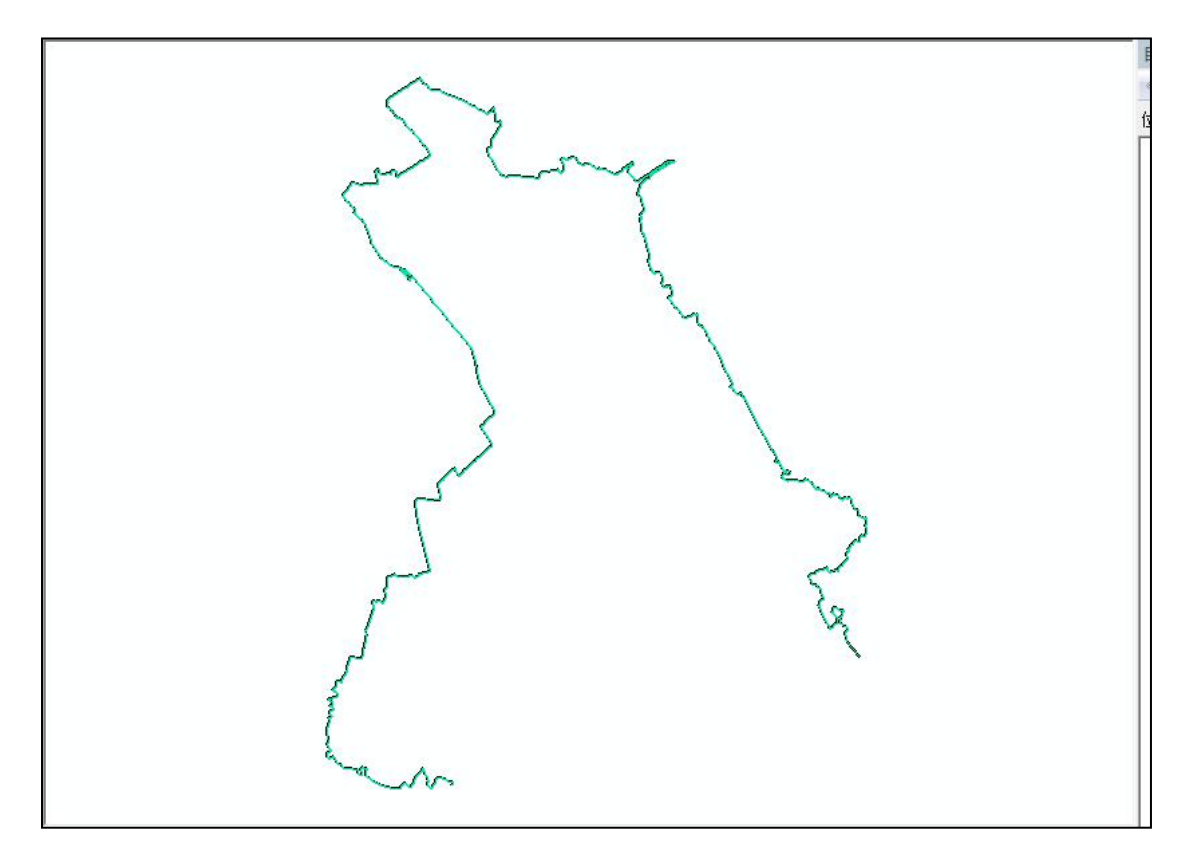

图 3 工作区海岸界线

以该海岸界线为基础,进行缓冲区分析,往海陆两侧各延伸10公里,作为 工作区范围,面积2321平方公里。

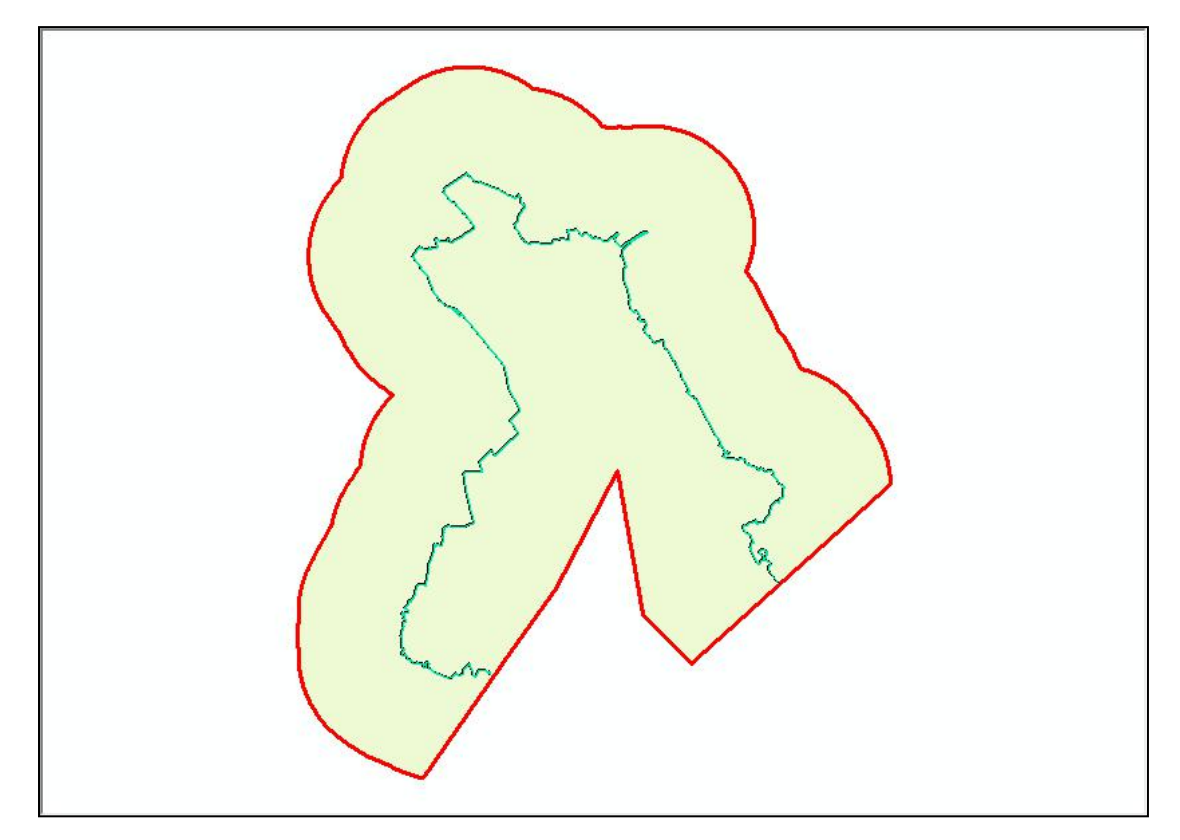

3.1.2 影像数据预处理

3.1.3 统计数据预处理

# 3.2 海岸带土地利用类型变化分析

3.2.1 监督分类

# 3.2.2 变化检测

选择 Change Detection/Change Detection Staticstics,打开变化检测界面。 设置 2005 年的分类结果为基准分类影像。

Select the 'Initial State' Image

| Select Input Band:                                      | Band Information:                                                                                                    |
|---------------------------------------------------------|----------------------------------------------------------------------------------------------------|
| <ul> <li>□□□□□□□□□□□□□□□□□□□□□□□□□□□□□□□□□□□□</li></ul> | <pre>File: F: (01-7-fp:(040)ff(0)ff(2019(esri(%#)ff<br/>Dims: 1886 x 2260 x 1 [BSQ]<br/>Size: [Unsigned Int] 8,524,720 bytes.<br/>File Type : ENVI Classification<br/>Sensor Type: Unknown<br/>Byte Order : Host (Intel)<br/>Projection : UTM, Zone 49 North<br/>Pixel : 30 Meters<br/>Datum : WGS-84<br/>Wavelength : None<br/>Upper Left Corner: 3400,4227<br/>Description: Applied Mask Result<br/>[Tue Aug 20 15:39:57 2019]</pre> |
| Spatial Subset Full Scene                               | ]                                                                                                    |

X

设置 2015 年的分类结果为最后分类影像。

| Select Input Band:                                                                                                    | Band Information:                                                                                                    |
|----------------------------------------------------------------------------------------------------|----------------------------------------------------------------------------------------------------|
| <ul> <li>□ 抹江口-2015-3类. dat</li> <li>□ ROI Mask (Band Math ((float))</li> <li>□ Map Info</li> <li>□ Band Math ((float (b2)-b4)/(b)</li> <li>□ Map Info</li> <li>□ ROI Mask (Band Math ((float (b2)-b4)/(b))</li> <li>□ ROI Mask (Band Math ((float (b2)-b4)/(b))</li> <li>□ Map Info</li> <li>□ Band Math ((float (b2)-float (b2)-float (b2)-float (b2)-float (b2)-float (b2))</li> </ul> | <pre>File. E. 001-7-70 00420 #0011 Collinesri (http://<br/>Dims: 1886 x 2260 x 1 [BSQ]<br/>Size: [Floating Point] 17,049,440 bytes.<br/>File Type : ENVI Classification<br/>Sensor Type: Unknown<br/>Byte Order : Host (Intel)<br/>Projection : UTM, Zone 49 North<br/>Fixel : 30 Meters<br/>Datum : WGS-84<br/>Wavelength : None<br/>Upper Left Corner: 3340,4627<br/>Description: Applied Mask Result<br/>[Tue Aug 20 15:41:55 2019]</pre> |
| OK Cancel Previous Open -                                                                                                    | ]                                                                                                    |

类别配对。

| Initial State Class                                                             | Select<br>Final State Class |
|---------------------------------------------------------------------------------|-----------------------------|
| nitial State Class<br>inal State Class<br>Add Pair Remove Pair<br>aired Classes | Remove All                  |
| 1 -1 1 <-> B -1                                                                 | 1                           |

设置保存目录和名称。

| Report | Type:   | 🔽 Pixels    | 📝 Percent   | 🔽 Area |
|--------|---------|-------------|-------------|--------|
| Output | t Class | ification M | ask Images? | es 🚺   |
| Outpu  | ut Resu | lt to 🧿 Fi] | Le 🔘 Memory | ,      |
| Outp   | ut Masl | c Filename  | Choose      |        |
|        |         |             |             |        |

# 将结果保存起来。

| Sav   | e to Text File   | (Square Met   | ers) Referen  | ice           |               |               |              |  |
|-------|------------------|---------------|---------------|---------------|---------------|---------------|--------------|--|
| Clo   | se               |               | 27.           | Ini           | tial State    |               |              |  |
|       |                  | Background    | green         | build         | water         | Row Total     | Class Total  |  |
|       | Background       | 1191942900.00 | 331128900.00  | 388177200.00  | 594206100.00  | 2505455100.00 | 685842300.00 |  |
|       | green            | 66515400.00   | 49671900.00   | 63319500.00   | 130822200.00  | 310329000.00  | 310329000.00 |  |
|       | build            | 48457800.00   | 51642900.00   | 77982300.00   | 149704200.00  | 327787200.00  | 327787200.00 |  |
| Final | water            | 207556200.00  | 68671800.00   | 82764000.00   | 333560700.00  | 692552700.00  | 692552700.00 |  |
| State | Class Total      | 1514472300.00 | 501115500.00  | 612243000.00  | 1208293200.00 |               |              |  |
|       | Class Changes    | 322529400.00  | 451443600.00  | 534260700.00  | 874732500.00  |               |              |  |
|       | Image Difference | -828630000.00 | -190786500.00 | -284455800.00 | -515740500.00 |               | 1            |  |

# 然后到保存目录下,找不保存结果,用 Excel 打开,进行整理。

|                       |      |            | 2015 年     | 三(单位: k    | $m^2$ )    |            |           |
|-----------------------|------|------------|------------|------------|------------|------------|-----------|
|                       |      | 背景         | 绿地         | 建设用地       | 水体         | 列合计        | 类合计       |
|                       | 背景   | 1191.9429  | 331.1289   | 388.1772   | 594.2061   | 2505. 4551 | 685. 8423 |
|                       | 绿地   | 66. 5154   | 49.6719    | 63. 3195   | 130.8222   | 310. 329   | 310. 329  |
| 2005 年                | 建设用地 | 48. 4578   | 51.6429    | 77.9823    | 149.7042   | 327. 7872  | 327. 7872 |
| (单位:km <sup>2</sup> ) | 水体   | 207.5562   | 68.6718    | 82.764     | 333. 5607  | 692. 5527  | 692. 5527 |
|                       | 类合计  | 1514. 4723 | 501.1155   | 612.243    | 1208. 2932 |            |           |
|                       | 类变化  | 322. 5294  | 451.4436   | 534.2607   | 874. 7325  |            |           |
|                       | 影像变化 | -828.63    | -190. 7865 | -284. 4558 | -515. 7405 |            |           |

# 3.3 海岸线变迁分析

# 3.3.1 人机交互解译

利用 ArcMap 进行人机交互解译。

(1) 创建新的线文件。

| 称:                                  | 2005年海岸线             |   |
|-------------------------------------|----------------------|---|
| 素类型:                                | 折线                   |   |
| 空间参考                                |                      |   |
| 描述:                                 |                      |   |
| Name: WGS                           | _1984_UTM_zone_49N   |   |
| 地理坐标系:<br>Name:GCS_                 | WGS_1984             |   |
| 地理坐标系:<br>Name:GCS_                 | WGS_1984             | - |
| 地理坐标系:<br>Name:GCS_<br>∢            | WGS_1984             | - |
| 地理坐标系:<br>Name:GCS_<br>▼<br>■ 显示详细信 | _WGS_1984<br>,<br>言息 |   |

(2)提取海岸线

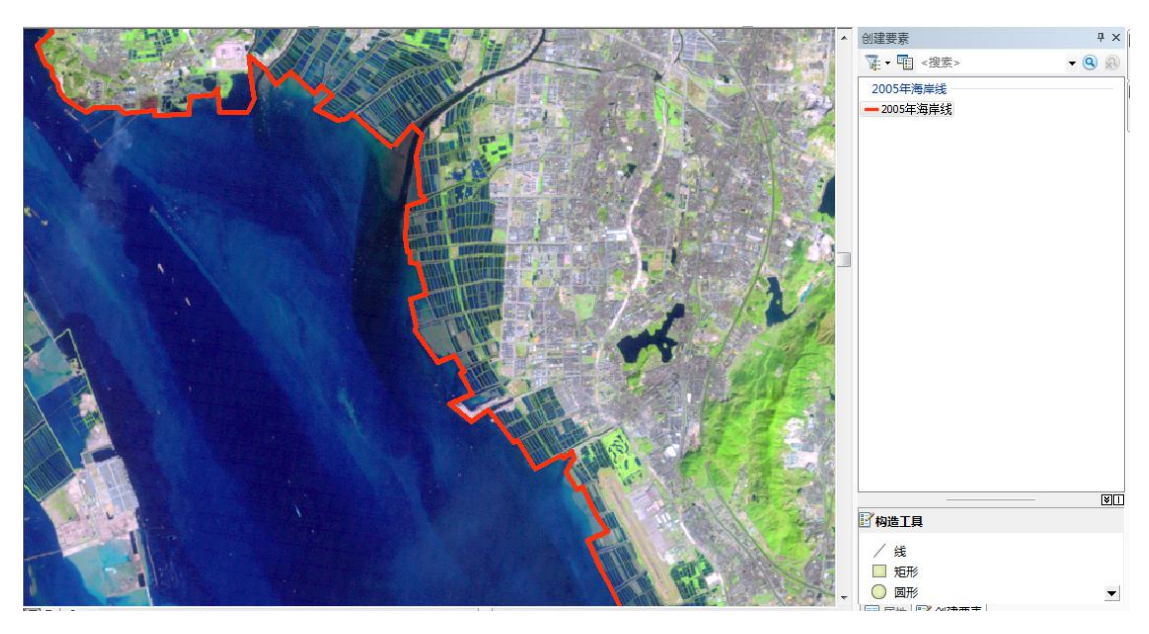

(3) 提取的 2005-2015 年海岸线如下图。

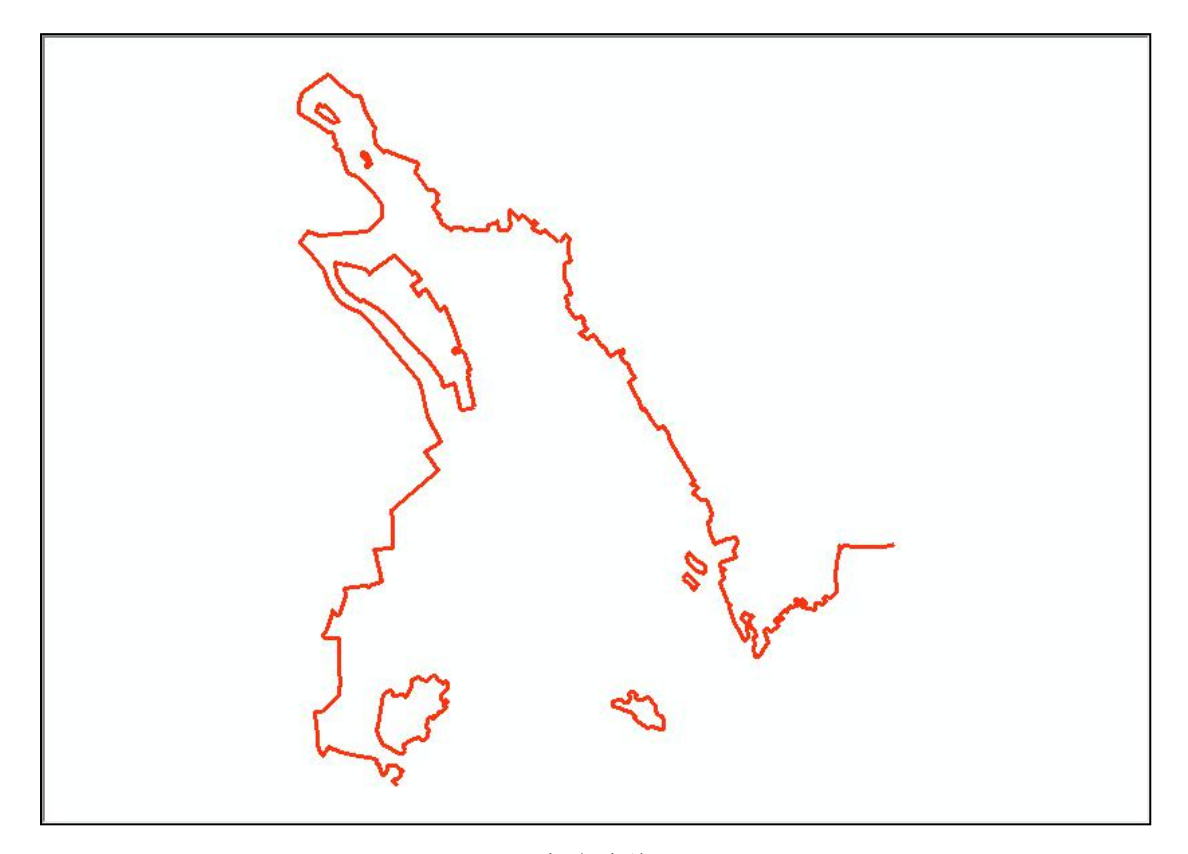

2005 年海岸线

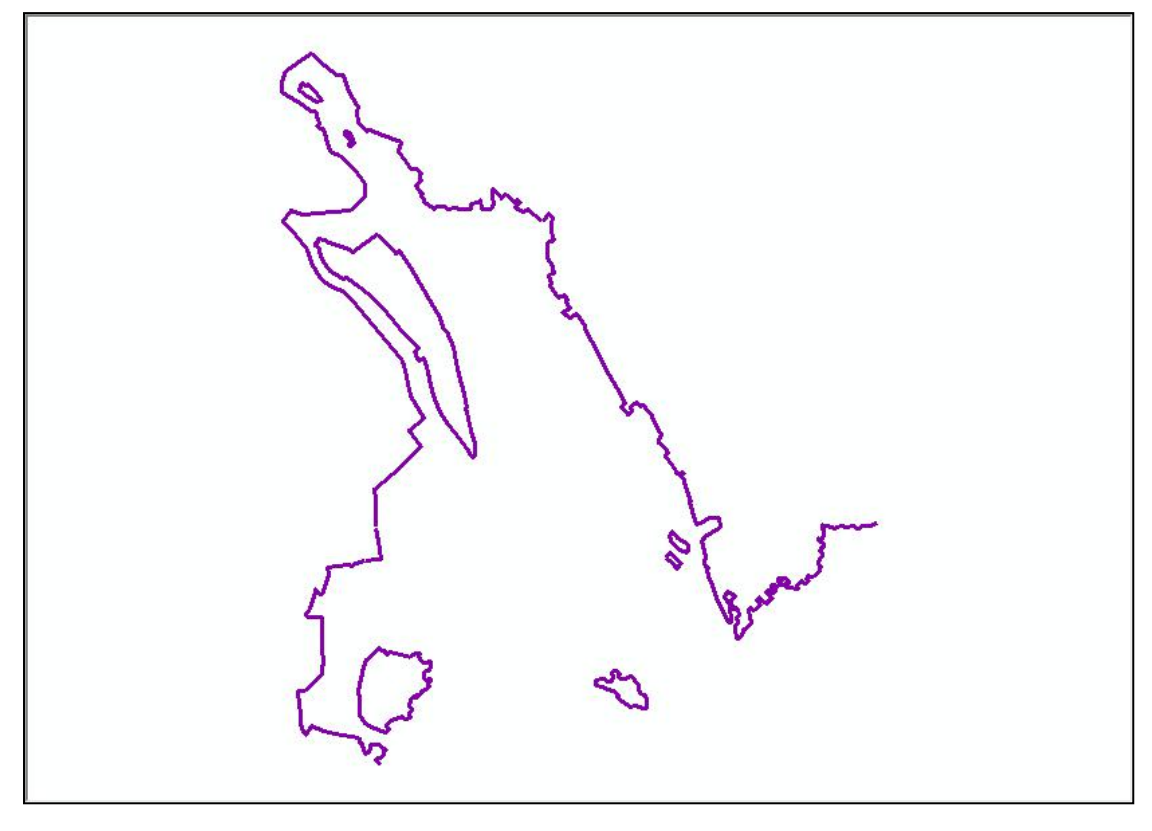

2015 年海岸线

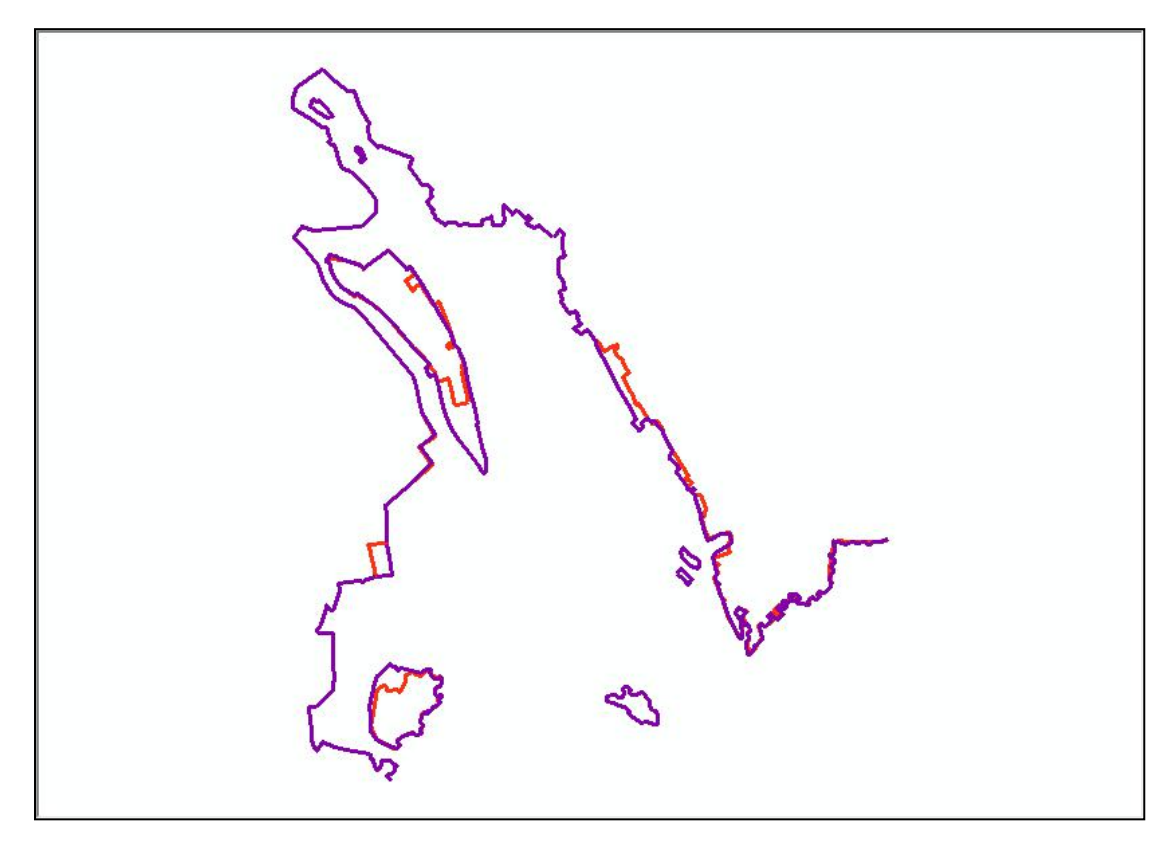

2005-2015 年海岸线对比